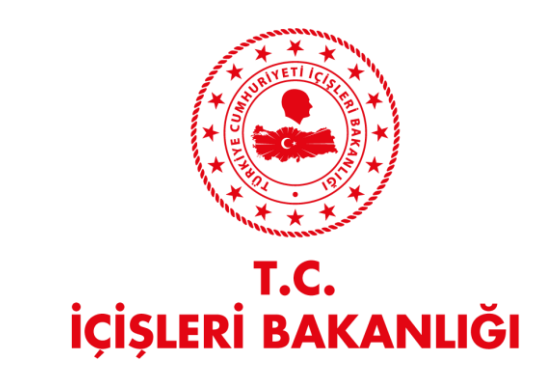

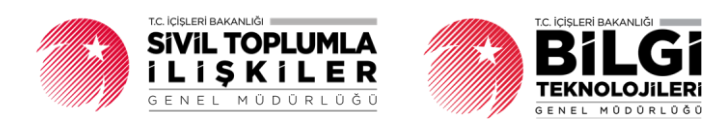

# DERBİS V.2.0 FESİH VE KAPATMA İŞLEMLERİ KULLANICI KILAVUZU

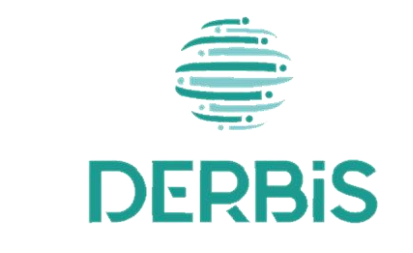

🖌 Yeni Nesil DERBİS

Ocak 2024

## Doküman Durumu

| Başlık     | Fesih ve Kapatma İşlemleri Menüsü Kullanıcı Kılavuzu |
|------------|------------------------------------------------------|
| Yazar(lar) | Sema ÖZKIR                                           |
| Takım      | STI EKİBİ                                            |
| Versiyon   | 1.0                                                  |
| Durum      |                                                      |

# Değişiklik Tarihçesi

| Tarih | Yazar | Versiyon | Değişiklik Referansı |  |
|-------|-------|----------|----------------------|--|
|       |       |          |                      |  |

# Gözden geçirenler

| Adı | Gözden geçirilen versiyon | Gözden Geçirenin Pozisyonu | Tarih |
|-----|---------------------------|----------------------------|-------|
|     |                           |                            |       |

# İçindekiler

| 1. | AMAÇ                                                                                 | 3 |
|----|--------------------------------------------------------------------------------------|---|
| 2. | FESİH VE KAPATMA İŞLEMLERİ MENÜSÜNE GİRİŞ                                            | 3 |
| 3. | FESİH VE KAPATMA İŞLEMLERİ YENİ KAYIT SAYFA YAPISI VE İŞ AKIŞI                       | 3 |
| 3  | 3.1. Açıklama                                                                        | 3 |
| 3  | 3.2. Fesih ve Kapatma İşlemleri Yeni Kayıt Sayfa Yapısı                              | 3 |
| 3  | 3.3. Derneğin Durumu "Faaliyetten Alıkonulmuş" Olduğunda Sayfa Yapısı ve İş Akışı    | 4 |
| -  | 3.4. Derneğin Durumu "DEVİR (7405 Sayılı Kanun )" Olduğunda Sayfa Yapısı ve İş Akışı | 6 |
| 3  | 3.5. Derneğin Durumu "(FESİH )" Olduğunda Sayfa Yapısı ve İş Akışı                   | 7 |
| 4. | FESİH VE KAPATMA İŞLEMLERİ SORGULAMA SAYFASI VE İŞ AKISI                             | 8 |
| 2  | I.1 Fesih ve Kapatma İşlemleri Liste Tablo Yapısı                                    | 9 |

### 1. AMAÇ

DERBİS Projesi kapsamında, Sivil Toplum Kuruluşları tarafından DERBİS Sistemine kayıt edilmiş Birlik, Birlik Şubesi, Dernek, Dernek Şubesi, Federasyon ve Konfederasyonların Fesih ve Kapatmayla ilgili iş ve işlemlerinin takibinin dijital ortamda yürütülmesini sağlamaktır.

#### 2. FESİH VE KAPATMA İŞLEMLERİ MENÜSÜNE GİRİŞ

| 🚔 DERBIS 🍏                                | Derbis / Müdürlük İşlemi | ri / Fesih ve Kapatma İşk<br>TEST DERNEĞİ 🔍 | mleri             |        |              |                |              |                            |                                  |                    |                      | -        |
|-------------------------------------------|--------------------------|---------------------------------------------|-------------------|--------|--------------|----------------|--------------|----------------------------|----------------------------------|--------------------|----------------------|----------|
| Convector dage sectors                    | Fesih ve Kapa            | stma İşlemleri Sorguları                    | a                 |        |              |                |              |                            |                                  |                    |                      |          |
| Q. Menü Arama                             | - Kurum Durumu           |                                             |                   |        |              |                |              |                            |                                  |                    |                      | — )      |
| Se Rol / Kullansci Yönetim +<br>Işləmləri | Turno                    |                                             |                   |        |              |                |              |                            |                                  | SORGE A            | TEMÍZLE              |          |
| 🗮 Kuruluş Arama 🛛 +                       |                          |                                             |                   |        |              |                |              |                            |                                  |                    |                      | -        |
| 📫 Kurulug Anasayta +                      | Bu sütuna göre gruplar   | mak için bir sütun başlığını l              | buraya sünikleyin |        |              |                |              |                            |                                  |                    | + YENİ KAYIT         | B⊳ Gi    |
| 🔣 Kuruluş İşlemleri +                     | Kittik No                | Kurum Adı                                   | Kurum Türü        | Başkan | Karam Darame | Kuruluş Tarihi | Fesih Tarihi | Adli Işlem Kanun Maddeleri | Adli İşlem Kanun Maddeleri Diğer | Genel Kurul Tarihi | Tastiye Apklama      | İşlemler |
| 🚨 Müdürlük İşlemleri —                    |                          |                                             |                   |        |              | 0              | 0            |                            |                                  | 0                  |                      |          |
| Adli İşlemler                             |                          |                                             |                   |        |              | Q +            | Q +          |                            |                                  | ų •                |                      |          |
| Alındı Belgesi Cittleri Tokip<br>Doftari  |                          |                                             |                   |        |              |                |              |                            |                                  |                    |                      |          |
| Demek Dye Iştemleri                       |                          |                                             |                   |        |              |                |              |                            |                                  |                    |                      |          |
| Fesih ve Kapatma<br>Işlemleri             |                          |                                             |                   |        |              |                |              |                            |                                  |                    |                      |          |
| ldori işlemler                            |                          |                                             |                   |        |              |                |              |                            |                                  |                    |                      |          |
| Kuruluş Nokil İşlemleri                   |                          |                                             |                   |        |              |                |              |                            |                                  |                    |                      |          |
| Lokol İşlemleri                           |                          |                                             |                   |        |              |                |              |                            |                                  |                    |                      |          |
| Nol Bildrimi                              |                          |                                             |                   |        |              |                |              |                            |                                  |                    |                      |          |
| Motboo İşlemləri                          |                          |                                             |                   |        |              |                |              |                            |                                  |                    |                      |          |
| Personel Işlemleri                        |                          |                                             |                   |        |              |                |              |                            |                                  |                    |                      |          |
| Plotform İşlemleri                        |                          |                                             |                   |        |              |                | V            | ri yok                     |                                  |                    |                      |          |
| Temsicilik işlemleri                      |                          |                                             |                   |        |              |                |              |                            |                                  |                    |                      |          |
| 🗊 Beyanname 🛛 +                           |                          |                                             |                   |        |              |                |              |                            |                                  |                    |                      |          |
| 🗘 Bildirimler +                           |                          |                                             |                   |        |              |                |              |                            |                                  |                    |                      |          |
| 🗄 Sorguiamaiar +                          |                          |                                             |                   |        |              |                |              |                            |                                  |                    |                      |          |
| Demek Işlemileri +                        |                          |                                             |                   |        |              |                |              |                            |                                  |                    |                      |          |
| Tabanei kuruluşlar +                      |                          |                                             |                   |        |              |                |              |                            |                                  |                    |                      |          |
| Denetim Islamlari                         |                          |                                             |                   |        |              |                |              |                            |                                  |                    |                      |          |
| Yorrtm Masos Mamber                       |                          |                                             |                   |        |              |                |              |                            |                                  |                    |                      |          |
|                                           |                          |                                             |                   |        |              |                |              |                            |                                  |                    |                      |          |
|                                           |                          |                                             |                   |        |              |                |              |                            |                                  |                    |                      |          |
|                                           | 5 0 20                   |                                             |                   |        |              |                |              |                            |                                  |                    | Sayfa 1 / 1 (0 veri) | • • •    |
|                                           |                          |                                             |                   |        |              |                |              |                            |                                  |                    |                      |          |
| 🕀 internet 🌒 is the second                |                          |                                             |                   |        |              |                |              |                            |                                  |                    |                      |          |

Fesih ve Kapatma İşlemleri Sorgulama Sayfası

- Kullanıcı adı ve şifre ile birlikte DERBİS'e giriş yapıldıktan sonra; "Menüler" alanından Müdürlük işlemleri başlığı altında Fesih ve Kapatma işlemleri seçilerek Fesih ve Kapatma işlemleri Sorgulama sayfasına giriş yapılmış olur.
- Menü Alanının en üstünde bulunan, Menü Arama Alanına "Fesih ve Kapatma İşlemleri" yazarak da ilgili menüye ulaşılabilinir.

#### 3. FESİH VE KAPATMA İŞLEMLERİ YENİ KAYIT SAYFA YAPISI VE İŞ AKIŞI

#### 3.1.Açıklama

İl Müdürlükleri tarafından Yeni Nesil DERBİS'te kuruluş işlemi yapılmış olan Sivil Toplum

Kuruluşlarından fesih ve kapatma işlem sürecini kapsar.

#### 3.2. Fesih ve Kapatma İşlemleri Yeni Kayıt Sayfa Yapısı

| 🚔 DERBIS 🍏                                     | Derbis / Müdünük İşlen | nleri / Fesih ve Kapatma İşlemleri<br>TEST DERNEĞİ 📀 |                |              |                          |                |              |                            |                                 |                    | Д ()<br>1 мазыя      | <b>2</b>  |
|------------------------------------------------|------------------------|------------------------------------------------------|----------------|--------------|--------------------------|----------------|--------------|----------------------------|---------------------------------|--------------------|----------------------|-----------|
| -we converse stig second                       | Fesih ve Ka            | patma İşlemleri Sorgularna                           |                |              |                          |                |              |                            |                                 |                    |                      |           |
| Q. Menü Arama                                  | Tümü                   |                                                      |                | · ·          |                          |                |              |                            |                                 |                    |                      |           |
| Sol / Kullanici Yönetim +<br>Işlemleri         |                        |                                                      |                |              |                          |                |              |                            |                                 | SORDAA             | TEMIZLE              |           |
| 🗮 Kuruluş Arama 🛛 🛨                            |                        |                                                      |                |              |                          |                |              |                            |                                 |                    |                      |           |
| 🖆 Kurulug Anasayta +                           | Bu sutuna pore grupi   | lamak için bir sütun başlığını buraya sürükle;       |                |              |                          |                |              |                            |                                 |                    | + YENEKAYIT          |           |
| Kuruluş İşlemleri +     & Mödürlük İşlemleri - | Kinik No               | Kurum Adı                                            | Kurum Türü     | Başkan       | Kurum Durama             | Korolog Tarihi | Fesih Tarihi | Adli İşlem Kanun Maddeleri | Adl Işlem Kanun Maddeleri Diğer | Genel Kurul Tarihi | Tasfiye Açıklama     | lpternter |
| Actii lujuerekar                               |                        |                                                      |                |              |                          | ۹. •           | ۹ .          |                            |                                 | ۹, ۰               |                      |           |
| Alındı Belgesi Citleri Tokip<br>Defteri        |                        |                                                      | Demek          | _            | DEVIR(7405 SAYILI KANUN) | 12.06.1996     |              |                            |                                 |                    |                      | 1         |
| Dernek Oye İşlemleri                           |                        |                                                      |                |              |                          |                |              |                            |                                 |                    |                      |           |
| Fesih ve Kapatma<br>Işlemleri                  |                        |                                                      |                |              |                          |                |              |                            |                                 |                    |                      |           |
| ldori işləmlər                                 |                        |                                                      | _              |              |                          |                |              |                            |                                 |                    |                      |           |
| Kuruluş Nakî kilemlerî                         |                        |                                                      | Fesih ve Kapat | ma İşlemleri |                          |                |              |                            | ×                               |                    |                      |           |
| Lokal işlemleri                                |                        |                                                      | - X233-No-     |              | - Kirolog Ad-            |                |              |                            |                                 |                    |                      |           |
| Mol Bildirimi                                  |                        |                                                      |                |              |                          |                |              | Demeğin Durumu *           | · ·                             |                    |                      |           |
| Parannal Islamiari                             |                        |                                                      |                |              |                          |                |              |                            | KAYDET                          |                    |                      |           |
| Plotform İşlemileri                            |                        |                                                      |                |              |                          |                |              |                            |                                 |                    |                      |           |
| Temalalik Işlemleri                            |                        |                                                      |                |              |                          |                |              |                            |                                 |                    |                      |           |
| Eleyanname +                                   |                        |                                                      |                |              |                          |                |              |                            |                                 |                    |                      |           |
| Q Bildirimior +                                |                        |                                                      |                |              |                          |                |              |                            |                                 |                    |                      |           |
| 🗈 Sorgulamatar +                               |                        |                                                      |                |              |                          |                |              |                            |                                 |                    |                      |           |
| Dornak lularniari +                            |                        |                                                      |                |              |                          |                |              |                            |                                 |                    |                      |           |
| Tabana Kurukuplar +                            |                        |                                                      |                |              |                          |                |              |                            |                                 |                    |                      |           |
| Departim Internieri +                          |                        |                                                      |                |              |                          |                |              |                            |                                 |                    |                      |           |
| Yardım Maşaşı İşlemleri +                      |                        |                                                      |                |              |                          |                |              |                            |                                 |                    |                      |           |
|                                                |                        |                                                      |                |              |                          |                |              |                            |                                 |                    |                      |           |
|                                                |                        |                                                      |                |              |                          |                |              |                            |                                 |                    |                      |           |
|                                                | 10 20                  |                                                      |                |              |                          |                |              |                            |                                 |                    | Sayfa 1 / 1 (1 veri) | 0 >       |
| 🕒 ana ana 🌚 Manadara                           |                        |                                                      |                |              |                          |                |              |                            |                                 |                    |                      |           |

Fesih ve Kapatma İşlemleri Yeni Kayıt Ekranı

- Fesih ve Kapatma İşlemleri Menüsüne tıklandıktan sonra açılan Fesih ve Kapatma İşlemleri Sorgulama Sayfasında sağ üstte bulunan tıklanarak Fesih ve Kapatma İşlemleri Ekranı açılır.
- 1. Kullanıcıya, Derneğe ait Kütük No gösterilir.
- 2. Kullanıcıya, Kuruluş Adı gösterilir.
- 3. Kullanıcı, Derneğin Durumunu belirtir.Derneğin Durumu Alanıa tıklandığında aşağıda görülen, Çoklu seçim alanı açılır.Kullanıcı,Faaliyetten Alıkonulmuş, DEVİR (7405 Sayılı Kanun) ve Fesih olarak seçilebilir.

| — Demeğin Durumu * —     | * |
|--------------------------|---|
| Faaliyetten alıkonulmuş  |   |
| DEVİR(7405 Sayılı Kanun) |   |
| Fesih                    |   |

#### Derneğin Durumu Alanı

#### 3.3. Derneğin Durumu "Faaliyetten Alıkonulmuş" Olduğunda Sayfa Yapısı ve İş Akışı

- 1. Kullanıcıya, Derneğe ait Kütük No gösterilir.
- 2. Kullanıcıya, Kuruluş Adı gösterilir.
- 3. Kullanıcı, Derneğin Durumunu "Faaliyetten Alıkonulmuş" belirtir.
- 4. Kullanıcı, Faaliyetten Alıkoyma Sebebini olarak belirtir.

| Ì | – Faaliyetten Alikonma Sebebi    | * |
|---|----------------------------------|---|
|   | ADLI ISLEM                       |   |
|   | 2935 SAYILI OHAL KANUNU MD. 11/0 |   |

Faaliyetten Alıkonma Sebebi Alanı

5. Kullanıcı, Faaliyetden Alıkonulma Sebebini belirtir. Adli İşlem olarak belirttiğinde;

5.1. Kullanıcı Adli İşlemi belirtir.

| Fesih ve Kapatma İşlemleri                                        |                                         | ×                                            |
|-------------------------------------------------------------------|-----------------------------------------|----------------------------------------------|
|                                                                   | Kurulug Adi                             | Demeğin Durumu *     Faaliyetten alıkonulmuş |
| ADLI ISLEM                                                        | Faaliyetten Alıkonma Başlangıç Tarihi 👻 | Faaliyetten Alıkonma Bitiş Tarihi 👻          |
| Adli Işlem                                                        |                                         |                                              |
| Faaliyetten Alıkonma Dökümanı                                     |                                         |                                              |
| Bu sütuna göre gruplamak için bir sütun başlığını buraya sürükley | in                                      | + ҮЕМІ КАҮІТ                                 |
| Döküman Ad                                                        |                                         | İşlemler                                     |
|                                                                   |                                         |                                              |
|                                                                   | Veri yok                                |                                              |
| 5 10 20                                                           |                                         | Sayfa 1 / 1 (0 veri) < 1 >                   |
|                                                                   |                                         | KAYDET                                       |

- 6. Kullanıcı, Faaliyetten Alıkonulma Başlangıç Tarihini belirtir.
- 7. Kullanıcı, Faaliyetten Alıkonulma Bitiş Tarihini belirtir.
- 8. Kullanıcı, Faaliyetten Alıkonma Dökümanı alanından tıklayarak
   Alıkonulmaya İlişkin Dokümanı yükler.

**a.** Kullanıcı, Faaliyetten Alıkonulmaya İlişkin Dokümanı çoklu şekilde Dosya Ekle ile belirtir. Yüklenen evraklar E-ARŞİV uygulamasına aktarılacaktır.

| uk No                                                       |                     | TEST DERNEĞİ                          | Faaliyetten alikonulmuş             | 8 -       |
|-------------------------------------------------------------|---------------------|---------------------------------------|-------------------------------------|-----------|
| aliyetten Alikonma Sebebi<br>35 SAYILI OHAL KANUNU MD. 11/0 | 8 -                 | Faaliyetten Alıkonma Başlangıç Tarihi | ✓ Faaliyetten Alıkonma Bitiş Tarihi | *         |
| Faaliyetten Alıkonma Dökümanı                               |                     |                                       |                                     |           |
| Bu sütuna göre gruplamak için bir sütun başlığıı            | ıı buraya sürükleyi | n                                     | + 1                                 | ENÎ KAYIT |
| Döküman Ad                                                  |                     |                                       |                                     | İşlemler  |
| Q                                                           |                     |                                       |                                     |           |
| YENİ DEKONT.pdf                                             |                     |                                       |                                     | ± =       |
| rapor.pdf                                                   |                     |                                       |                                     | ± =       |
| 5 10 20                                                     |                     |                                       | Savfa 1 / 1 (2 ver                  |           |
|                                                             |                     |                                       |                                     |           |
|                                                             |                     |                                       |                                     | KAVDET    |

**9.** Kullanıcı, KANDET butonuna tıklayarak yapılan işlemi kaydeder.

#### 3.4. Derneğin Durumu "DEVİR (7405 Sayılı Kanun )" Olduğunda Sayfa Yapısı ve İş Akışı

| Fesih ve Kapatma İşlemleri                                                                        | ×               |
|---------------------------------------------------------------------------------------------------|-----------------|
| Kötük No     Exervize Adv       Devir Sebebi     TEST DERNEĞİ       Devir Tarihi *     04.01.2024 | 8 -             |
| Devir Talep Yazısı                                                                                |                 |
| Bu sütuna göre gruplamak için bir sütun başlığını buraya sürükleyin 🕂 Y                           |                 |
| Döküman Ad                                                                                        | İşlemler        |
| ٩                                                                                                 |                 |
| rapor.pdf                                                                                         | ± •             |
| YENİ DEKONT.pdf                                                                                   | ± =             |
| 5 10 20 Sayfa 1 / 1 (2 ver                                                                        | i) < <b>1</b> > |
|                                                                                                   | KAYDET          |

- **1**.Kullanıcıya, Derneğe ait Kütük No gösterilir.
- 2.Kullanıcıya, Kuruluş Adı gösterilir.
- **3**.Kullanıcı, Derneğin Durumunu DEVİR (7405 Sayılı Kanun) belirtir.
- **4**.Kullanıcı, Derneğin Durumunu Devir seçtiğinde Devir Sebebini belirtir.
- 5.Kullanıcı, Derneğin Durumunu Devir seçtiğinde Devir Tarihini belirtir.

**6**. Kullanıcı, Devir Talep Yazısı alanından **+ YBIKATI** butonuna tıklayarak Devir Talep Yazısını yükler.

a. Kullanıcı, Devir(7405 Sayılı Kanun)'e İlişkin Doküman çoklu şekilde ekleyebilir.

b. Yüklenen evraklar E-ARŞİV uygulamasına aktarılacaktır.

7. Kullanıcı sayfanın sağ altında bulunan butonuna tıklayarak yapılan işlemi kaydeder.

#### 3.5. Derneğin Durumu "(FESİH)" Olduğunda Sayfa Yapısı ve İş Akışı

| Kutuk Na                                   | Kuruluş Adı              | Fesih                             |
|--------------------------------------------|--------------------------|-----------------------------------|
| Kapatma Yöntemi                            | ← Fesih Tarihi           | Tasfiye İşlemleri tamamlandı mı?* |
| Fesih ve Kapatmaya İlişkin Döküma          | n                        |                                   |
| Bu sütuna göre gruplamak için bir sütun ba | lığını buraya sürükleyin | + чені клутт 🕞                    |
| Döküman Ad                                 |                          | İşlemler                          |
| ٩                                          |                          |                                   |
| rapor.pdf                                  |                          | ± =                               |
| 5 10 20                                    |                          | Sayfa 1/1(1 ven) < 💶 >            |
| esih ve Kapatmaya İlişkin Döküman          |                          |                                   |
| DOSYA SEÇ Fesih ve Kapatmaya İlişkin Döküm | an                       |                                   |
|                                            |                          |                                   |

- 1.Kullanıcıya, Derneğe ait Kütük No gösterilir.
- 2.Kullanıcıya, Kuruluş Adı gösterilir.
- 3.Kullanıcı, Derneğin Durumunu "Fesih" belirtir.
- 4.Kullanıcı, Kapatma Yöntemini belirtir.

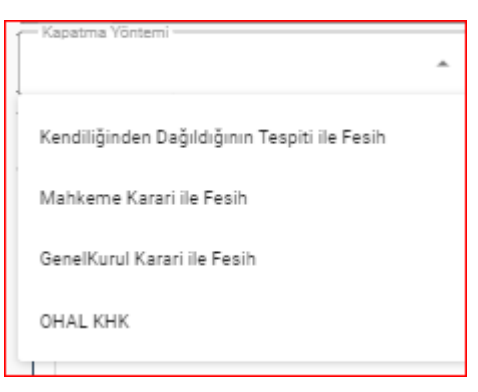

#### Kapatma Yöntemi Alanı

4.1.Kullanıcı, Kapatma Yöntemini" Kendiliğinden Dağıldığının Tespiti ile Fesih" ve

"Mahkeme Kararı ile Fesih" seçtiğinde;

- 4.1.1. Kullanıcı, Adli İşlemi belirtir.
- 4.2. Kullanıcı, Kapatma Yöntemini, "Genel Kurul Kararı İle Fesih" olarak seçtiğinde

- 4.2.1. DERBİS tarafından Son Genel Kurul Tarihi gösterilir.
- 4.2.2. Kullanıcı, Kanun Maddelerini seçer.
- 4.3. Kullanıcı, Kapatma Yöntemini, "OHAL KHK" olarak seçtiğinde,
  - 4.3.1. Kullanıcı, Kararnameleri belirtir.

5. Kullanıcı, Fesih Tarihi belirtir.

**6**.Kullanıcı, Tasfiye işlemleri tamamlandı mı? Sorusuna EVET seçtiğinde Tasfiye Tarihini belirtir.

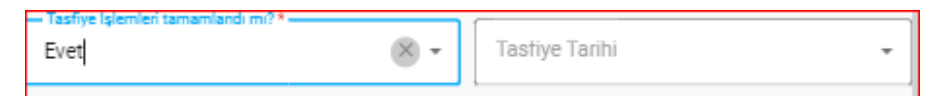

**7.**Kullanıcı, Fesih ve Kapatmaya İlişkin Doküman alanından **\* 1986** butonuna tıklayarak yükleme işlemini yapar.

- a. Kullanıcı, Fesih'e İlişkin Dokümanı çoklu şekilde ekleyebilir.
- b. Yüklenen evraklar E-ARŞİV uygulamasına aktarılacaktır.
- **8.** Kullanıcı butonuna tıklayarak yapılan işlemi kaydeder.

### 4. FESİH VE KAPATMA İŞLEMLERİ SORGULAMA SAYFASI VE İŞ AKISI

| is /      | TEST DERNE                          | tma İşlemleri<br>Ğİ 😐      |          |        |              |                |              |                            |                                  |                    | Д (?) Eintern Yösetic      | ci Rolii |
|-----------|-------------------------------------|----------------------------|----------|--------|--------------|----------------|--------------|----------------------------|----------------------------------|--------------------|----------------------------|----------|
|           | Fesih ve Kapatma İşlemleri So       | rgulama                    |          |        |              |                |              |                            |                                  |                    |                            |          |
| -Karum P  | uumu                                |                            |          |        |              |                |              |                            |                                  |                    |                            | _        |
| +         |                                     |                            | 0.       |        |              |                |              |                            |                                  |                    |                            | _        |
| •         |                                     |                            |          |        |              |                |              |                            |                                  | SORGERA            | TEMÍZLE                    |          |
| + Bu situ | na göre gruplamak için bir sütun bi | aşlığını buraya sürükleyin |          |        |              |                |              |                            |                                  |                    | + YENİ KAYIT               |          |
| Kinik I   | 40 Kurum Adı                        | Kar                        | rum Türü | Başkan | Karum Daruma | Karalag Tarihi | Fesih Tarihi | Adli Işlem Kanun Maddeleri | Adli Işlem Kanun Maddeleri Diğer | Genel Kurul Tarihi | Tasfiye Apklama            |          |
|           |                                     |                            |          |        |              | 0              | 0            |                            |                                  | 0                  | 0                          |          |
| <u> </u>  | ~                                   | ~                          |          | 4      | ~            | · ·            | ~ •          |                            |                                  | •                  | ~                          |          |
|           | TEST                                | DERNEĞİ Der                | mek      |        | FESIH        | 09.12.1991     | 01.01.2024   | 71.0K76                    |                                  | 26.05.2018         | Tasfiye S <b>O</b> recinde |          |
|           |                                     |                            |          |        |              |                |              |                            |                                  |                    |                            |          |
|           |                                     |                            |          |        |              |                |              |                            |                                  |                    |                            |          |
|           |                                     |                            |          |        |              |                |              |                            |                                  |                    |                            |          |
|           |                                     |                            |          |        |              |                |              |                            |                                  |                    |                            |          |
|           |                                     |                            |          |        |              |                |              |                            |                                  |                    |                            |          |
|           |                                     |                            |          |        |              |                |              |                            |                                  |                    |                            |          |
|           |                                     |                            |          |        |              |                |              |                            |                                  |                    |                            |          |
|           |                                     |                            |          |        |              |                |              |                            |                                  |                    |                            |          |
|           |                                     |                            |          |        |              |                |              |                            |                                  |                    |                            |          |
|           |                                     |                            |          |        |              |                |              |                            |                                  |                    |                            |          |
|           |                                     |                            |          |        |              |                |              |                            |                                  |                    |                            |          |
|           |                                     |                            |          |        |              |                |              |                            |                                  |                    |                            |          |
|           |                                     |                            |          |        |              |                |              |                            |                                  |                    |                            |          |
|           |                                     |                            |          |        |              |                |              |                            |                                  |                    |                            |          |
|           |                                     |                            |          |        |              |                |              |                            |                                  |                    |                            |          |
| - (       | 10 20                               |                            |          |        |              |                |              |                            |                                  |                    | Sayla 1/1 (1 ver)          |          |
|           |                                     |                            |          |        |              |                |              |                            |                                  |                    |                            |          |

Fesih ve Kapatma İşlemleri Sorgulama Sayfası

Sayfanın sol üstünde bulunan Kullanım Durumu Alanı alanı Tümü olarak seçilmiş olarak gelir. butonuna tıklanıp butonuna tıklandığında aşağıdaki çoklu

# seçim alanı açılarak sorgulama yapmak istediğimiz kurum durumunu seçerek butonuna tıkladığımızda Fesih ve Kapatma Tablosunda listelenir.

| Kurum Durumu             | ]        |
|--------------------------|----------|
| 1                        | <b>^</b> |
|                          |          |
| Tūmü                     |          |
|                          |          |
| Faal                     |          |
|                          |          |
| Kapalı                   |          |
| Exclusion address        |          |
| Faaliyetten alikonulmuş  |          |
| DEVIR(7405 Savılı Kanun) |          |
|                          | -        |
| Tasfiye halinde          | -        |
|                          |          |
| Fesih                    |          |
|                          |          |

#### Kurum Durumu Alanı

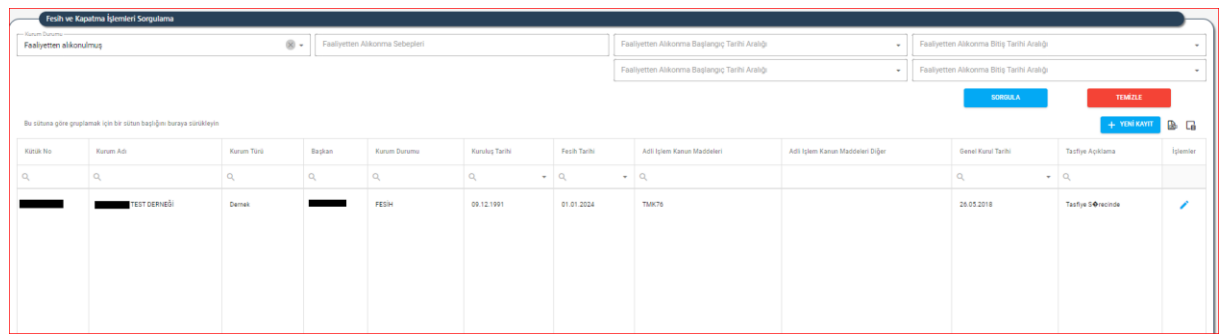

#### Kullanım Durumu Faaliyetten Alıkonulmuş olarak seçildiğinde Ekran

| C | Fesih ve Kapa          | ıtma İşlemleri Sorgulama                       |               |        |              |                |              |                            |           |                         |                    |             |                            |          |
|---|------------------------|------------------------------------------------|---------------|--------|--------------|----------------|--------------|----------------------------|-----------|-------------------------|--------------------|-------------|----------------------------|----------|
|   | Konim Durume<br>Fesilh | 8 -                                            | Fesih Yöntemi |        | Ohal Karam   | ameleri        |              | Kanun Maddeleri            |           | Tastiye Süreci          | •                  | Fesih Tarih | Aralığı Başlangıç          | *        |
|   |                        |                                                |               |        |              |                |              |                            |           |                         |                    | Fesih Tarih | Aralığı Bitiş              | •        |
|   |                        |                                                |               |        |              |                |              |                            |           |                         | SOROULA            |             | TEMIZLE                    |          |
|   | Bu sütuna göre gruplan | mak için bir sütun başlığını buraya sürükleyin |               |        |              |                |              |                            |           |                         |                    |             | + УЕНІ КЛУПТ               | D G      |
|   | Kütük No               | Kurum Adi                                      | Kurum Türü    | Başkan | Kurum Durumu | Kuruluş Tarihi | Fesih Tarihi | Adli Işlem Kanun Maddeleri | Adli İşle | m Kanun Maddeleri Diğer | Genel Kurul Tarihi |             | Tasfiye Açıklama           | İşlemler |
|   | ۹                      | ٩                                              | Q             | ۵,     | Q,           | ۹              | Q,           | • Q                        |           |                         | Q                  | -           | ۹                          |          |
|   |                        | TEST DERNEĞI                                   | Demek         |        | FESIH        | 09.12.1991     | 01.01.2024   | ТМК76                      |           |                         | 26.05.2018         |             | Tasfiye S <b>O</b> recinde | 1        |
|   |                        |                                                |               |        |              |                |              |                            |           |                         |                    |             |                            |          |
|   |                        |                                                |               |        |              |                |              |                            |           |                         |                    |             |                            |          |

Kullanım Durumu Fesih olarak seçildiğinde Ekran

Sorgulama için zorunlu alan bulunmamaktadır.

## 4.1 Fesih ve Kapatma İşlemleri Liste Tablo Yapısı

| Bu sir | tuna göre grupla | amak için bir sütun başlığını buraya sürükleyin |            |        |              |                |              |                            |                                  |                    | + УЕНІ КАУІТ                | B G      |
|--------|------------------|-------------------------------------------------|------------|--------|--------------|----------------|--------------|----------------------------|----------------------------------|--------------------|-----------------------------|----------|
| Kötök  | No               | Kurum Adı                                       | Kurum Türü | Başkan | Korum Durumu | Kuruluş Tarihi | Fesih Tarihi | Adli İşlem Kanun Maddeleri | Adli İşlem Kanun Maddeleri Diğer | Genel Kurul Tarihi | Tasfiye Açıklama            | İşlemler |
| Q      |                  | Q                                               | ۹          | Q      | ۹            | ۹              | ۹. •         | Q                          |                                  | ۹ -                | ۹                           |          |
| -      |                  | TEST DERNEĞİ                                    | Demek      |        | FESIH        | 09.12.1991     | 01.01.2024   | ТМК76                      |                                  | 26.05.2018         | Tasfiye S <b>\$</b> recinde | 1        |
|        |                  |                                                 |            |        |              |                |              |                            |                                  |                    |                             |          |
|        |                  |                                                 |            |        |              |                |              |                            |                                  |                    |                             |          |

Fesih ve Kapatma İşlemleri Liste Tablo Ekranı

- Kullanıcı, İşlemler sütununda bulunan butonuna tıkladığında Fesih ve Kapatma İşlemleri Güncelleme ekranı açılır.DERBİS tarafından kullanıcıya ilgili Fesih ve kapatmaya ait veriler gösterilir.
- Kullanıcı, gösterilen verilen üzerinde gerekli güncellemeyi yapar ve sayfanın sağ altında bulunan bulunan butonuna tıklayarak gerekli güncellemeyi yapar.

| patma Yöntemi<br>enelKurul Karari ile Fesih                                | × (X) •                   | TEST DERNEĜI     |       | Fesih Tasfiye İşlemleri tamamlandı mı?* | 8                     |
|----------------------------------------------------------------------------|---------------------------|------------------|-------|-----------------------------------------|-----------------------|
| n Genel Kurul Tarihi *                                                     |                           | Kanun Maddeleri* | × (8) |                                         |                       |
| Fesih ve Kapatmaya İlişkin Döküma                                          | an                        |                  |       |                                         |                       |
|                                                                            |                           |                  |       | _                                       |                       |
| Bu sütuna göre gruplamak için bir sütun ba                                 | aşlığını buraya sürükleyi | in               |       | +                                       | YENİ KAYIT            |
| Bu sütuna göre gruplamak için bir sütun ba<br>Döküman Ad                   | aşlığını buraya sürükleyi | in               |       | +                                       | YENİ KAYIT            |
| Bu sütuna göre gruplamak için bir sütun ba<br>Döküman Ad                   | aşlığını buraya sürükleyi | in               |       | +                                       | YENİ KAYIT            |
| Bu sütuna göre gruplamak için bir sütun ba<br>Döküman Ad<br>Q<br>rapor.pdf | aşlığını buraya sürükley  | in               |       | +                                       | YENİ KAYIT 💽 İşlemler |

Fesih ve Kapatma İşlemleri Güncelleme Ekranı

- Kullanıcı, Listenin sağ üstüne bulunan butonuna tıklayarak Fesih ve kapatma Listesinin excel formatında listesini görüntüleyebilir ve çıktısını alabilir.
- Kullanıcı, Listenin sağ üstünde bulunan butonuna tıkladığında, sütun seçici penceresi açılır ve, listede görüntülenmesi istenen sütunlar güncellenebilir.

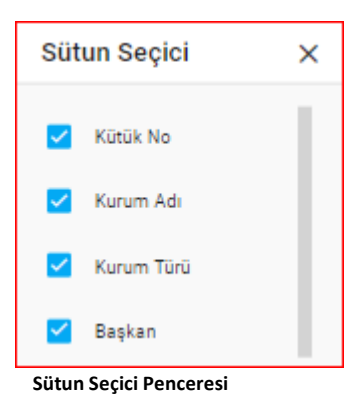